## Mac Software – Übersicht Mac Software – Übersicht Neues Konto erstellen BERGHOCH BERGHOCH Passwort zurücksetzen

B

Passwort vergessen

🗌 Auto Login D

Seenden

Benutzername

Registrierung

Anmelden

Paswort speichern

2.4.9.1

Passwort

C

A

- C Passwort für nächste Sitzungen sichern
- D Automatisch beim Start einloggen
- E Einloggen

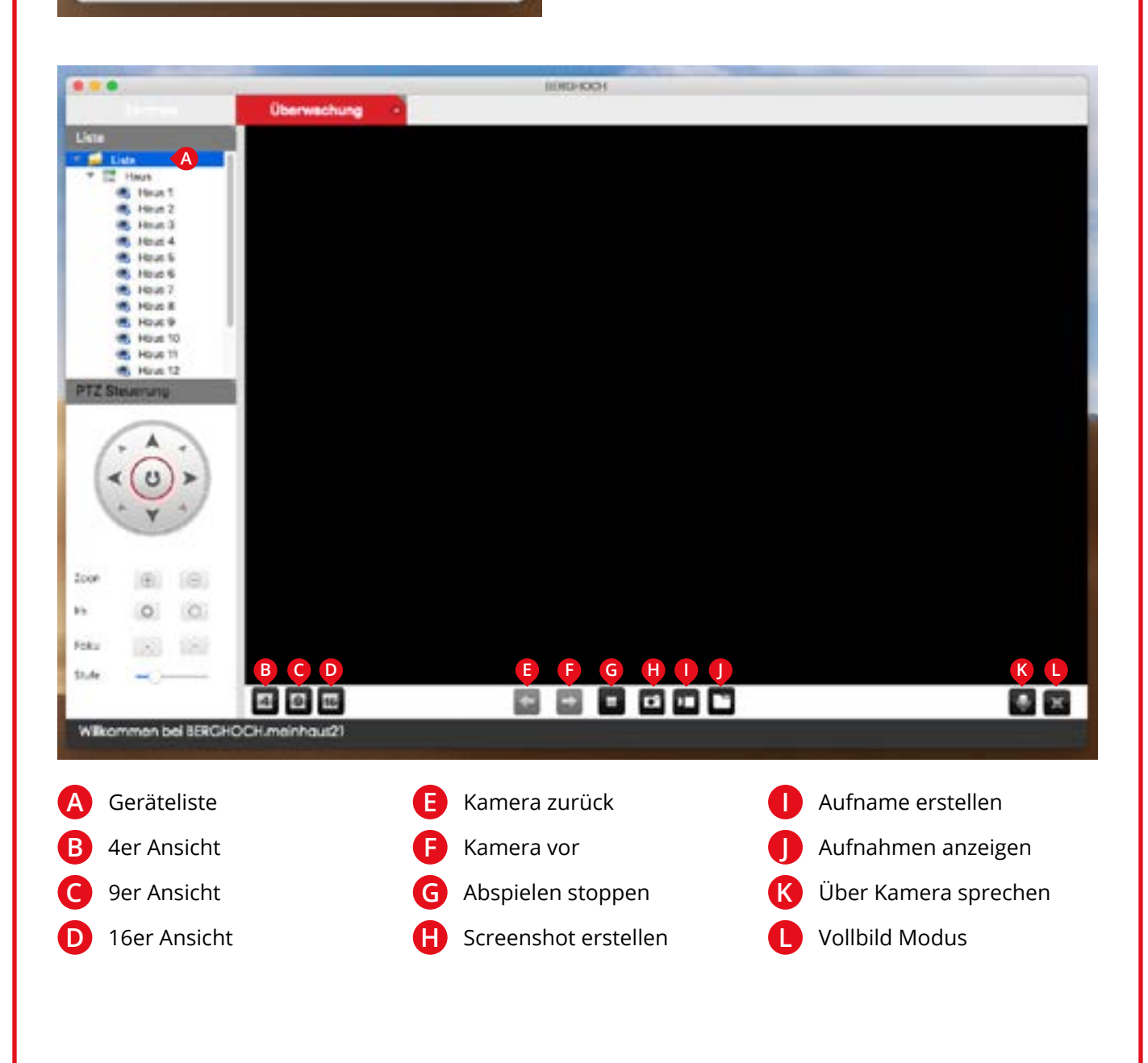

1

## Mac Software – Installation

- 1 Laden Sie die Mac Software von www.berghoch.de heruter.
- **2** Ziehen Sie das Programm wie gewohnt in Ihren Programme-Ordner.
- 3 Beim **ersten Ausführen** muss das Programm mit gedrückter Control-Taste angeklickt werden.

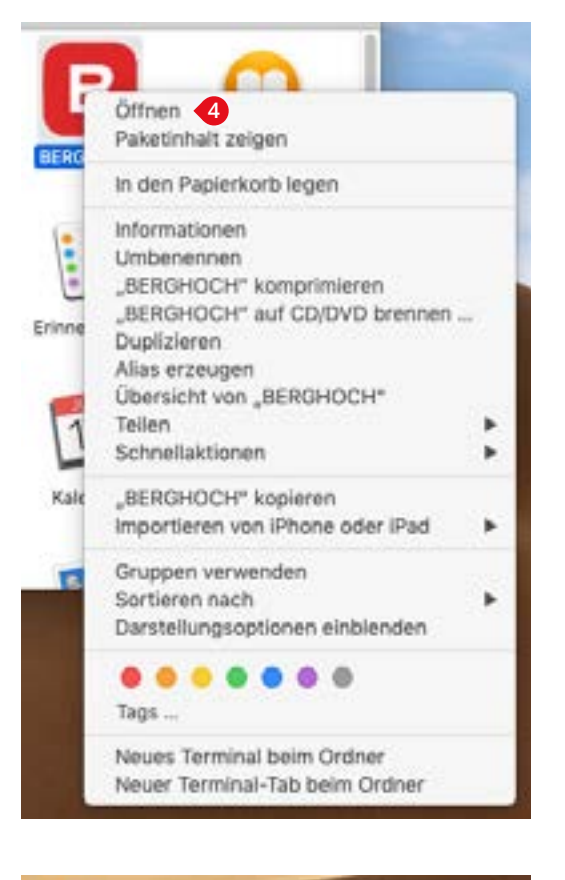

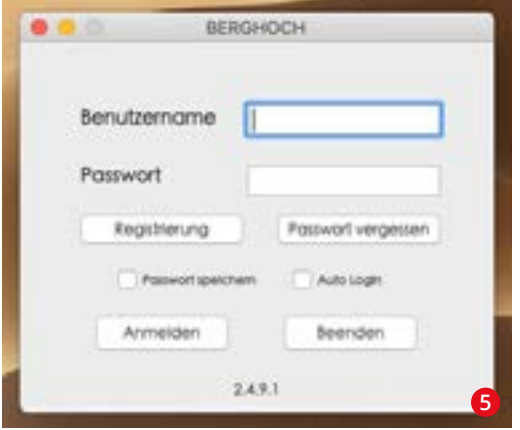

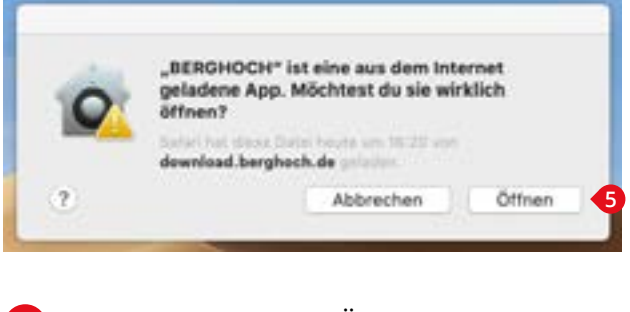

- 4 ◀ Klicken Sie auf "Öffnen".
- 5 ▲ Klicken Sie erneut auf "Öffnen".

5 • Mit Benutzerdaten anmelden oder neu registrieren.

## Hinweise:

Sie loggen sich über die BERGHOCH Cloud ein. Der Rekorder kann sich in einem anderen Netzwerk befinden (muss an Ihr Modem oder Router angeschlossen sein für eine Verbindung zum Internet). Sie können das selbe Passwort und den Benutzernamen der BERGHOCH App verwenden.

|                                                             | MCR0HODH                          |                                                      |
|-------------------------------------------------------------|-----------------------------------|------------------------------------------------------|
| Lemirale                                                    |                                   |                                                      |
|                                                             |                                   |                                                      |
| Oberwachung                                                 | Geräteverwaltung                  | System Einstellungen                                 |
| Vestinden Se sich mit trem FD<br>DVS und aben Se in Entligt | Verwollen Seithe und Überwochung- | Einstellungen des lokalen<br>Speichweidtz, Video und |

Um einen Rekorder hinzuzufügen klicken Sie auf "Geräteverwaltung" in der Zentrale.

|                                | 10           |         | BERGHOCH |            |  |
|--------------------------------|--------------|---------|----------|------------|--|
| Geräteven                      | weltung +    |         |          |            |  |
| > 📁 Liste                      |              |         |          |            |  |
| E                              | Name         |         |          |            |  |
|                                | Gerät        | O Gerät | Characa  |            |  |
| •                              | uwo          |         |          |            |  |
| 6                              | Benutzemane  | admin   |          |            |  |
| 6                              | Passwort     |         |          |            |  |
| C                              | Kanolundarik |         |          |            |  |
|                                | Streen       | 01#     | C Man    |            |  |
|                                |              |         |          |            |  |
|                                |              |         | 8        | <b>2</b> 4 |  |
|                                |              |         |          | 77.        |  |
| 2 + Devil Care + P Cett        |              |         |          |            |  |
| Safe Seal                      |              |         |          |            |  |
| Wilkommen bei BERGHOCH.meinhau | 21           |         |          |            |  |

- 2 ▲ Auf "+ Cloud Gerät" klicken, um das Untermenü auf der rechten Seite zu öffnen.
- Anzeigename des Gerätes wählen.
- 4 ▲ XMKS-Code eingeben. (Aufkleber auf Ihrem HDDVR)
- 5 🔺 Benutzernamen des HDDVR eingeben. (Ab Werk: "admin")
- 6 🔺 Passwort des HDDVR eingeben. (Ab Werk leer lassen)
- Eingeben wie viele Kanäle vom HDDVR angezeigt werden sollen.
- 8 🔺 Mit "OK" bestätigen.

## BERGHOCH

Hersteller Hartford Electronics GmbH Rheinlanddamm 201a D-44139 Dortmund www.berghoch.de

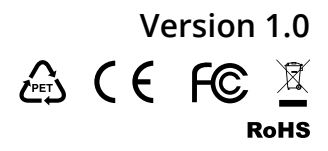